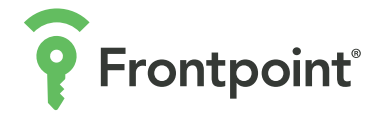

### **PREMIUM INDOOR CAMERA**

Get Started

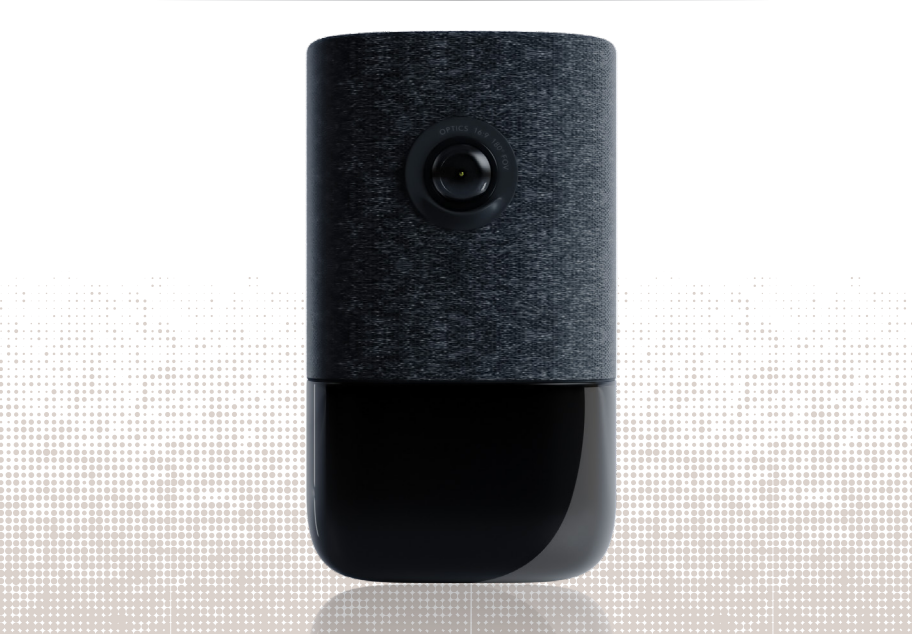

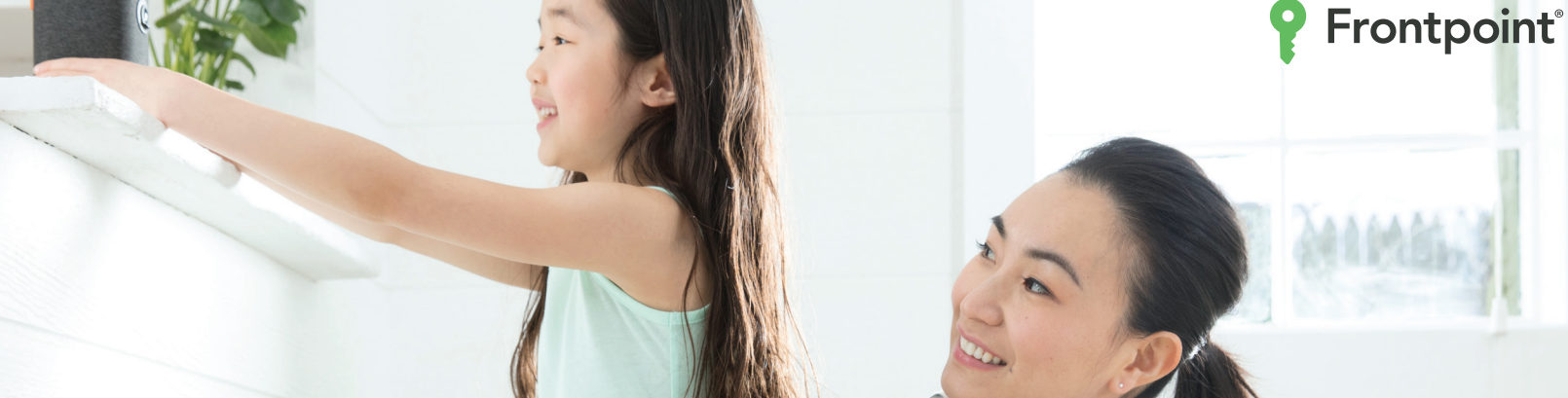

PREMIUM INDOOR CAMERA GUIDE 🏟

### ADD THE CAMERA TO A FRONTPOINT SECURITY ACCOUNT

#### PRE-INSTALLATION CHECKLIST

- Premium Indoor Camera (included)
- AC power adapter (included)

0

- Broadband Internet connection
- A computer, tablet or smartphone with WiFi is required if the router does not have the WiFi Protected Setup (WPS) feature

COMPLETE THE FOLLOWING STEPS PRIOR TO INSTALLING THE CAMERA IN ITS FINAL LOCATION

# STANDARD WIFI SETUP

To ensure a sufficient WiFi signal, complete these steps with the camera near its final location but prior to mounting.

- 1 Connect the camera's AC power adapter and plug it into an outlet.
- 2 Wait 1-2 minutes until the camera's light flashes WHITE.
- Using a phone or tablet, connect to the WiFi network "ADC-V622 (XX:XX:XX)" where XX:XX:XX are the last six digits of the camera's MAC address, which is located on the back of the device near the power cord.

### Go to http://FPsetup.

**5** Follow the on-screen instructions to add the camera to the WiFi network. The LED will be solid **GREEN** when the connection is complete.

#### Log into your my.frontpoint.com account using a laptop or a desktop.

If this is the first camera connected to your Frontpoint account, click the **Video tab** to add your camera to your account. **Select the camera** from the video device list or type in its MAC address to begin adding the camera. The camera's MAC address is located on the back of the camera near the power cable.

If you already have a camera connected to your Frontpoint account, click **Settings**, then scroll down to click **Add Video Device**.

Follow the on-screen instructions to finish adding the camera. You may configure camera settings from the Settings tab under Video.

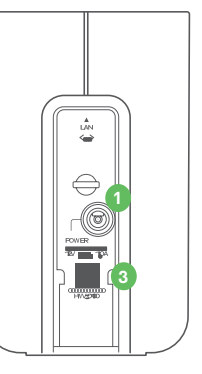

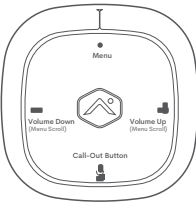

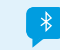

To pair with Bluetooth, push the **Menu** button and use the **Volume** buttons to scroll to Bluetooth Mode.

3

# WIFI PROTECTED SETUP

- Connect the camera's AC power adapter and plug it into an outlet.
- 2 Press the **Menu** button and use the **Volume** buttons to scroll to WPS Mode. Then follow the audio prompts.
- 3 Press the **Menu** button to activate WPS Mode. The LED will flash **BLUE**.
- Activate the WPS Mode on the router. The camera will begin to connect to your WiFi network. The camera's LED will be solid GREEN when the connection is complete.
- 6 Log into your my.frontpoint.com account using a laptop or a desktop.

If this is the first camera connected to your Frontpoint account, click the **Video tab** to add your camera to your account. **Select the camera** from the video device list or type in its MAC address to begin adding the camera. The camera's MAC address is located on the back of the camera near the power cable. If you already have a camera connected to your Frontpoint account, click **Settings**, then scroll down to click **Add Video Device**.

6 Follow the on-screen instructions to finish adding the camera. You may configure camera settings from the Settings tab under Video.

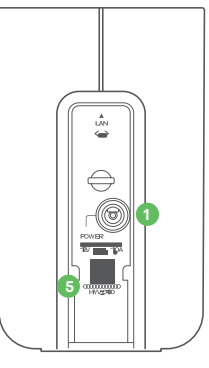

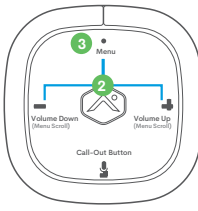

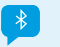

To pair with Bluetooth, push the **Menu** button and use the **Volume** buttons to scroll to Bluetooth Mode.

# **ETHERNET SETUP**

1 Using an Ethernet cable, connect the camera to the network.

- Connect the camera's AC power adapter and plug it into a non-switched outlet (unless you are using a PoE connection).
  Wait 1-2 minutes until the LED turns solid green, then proceed to the next step.
- 3 Add the device by logging into my.frontpointsecurity.com on your desktop. Once logged in, navigate to the Video tab, then click on Settings and select the Add Video Device option.
- G Select the camera from the video device list or type in its MAC address to begin adding the camera. The camera's MAC address is located on the back of the camera near the power cable.
- Follow the on-screen instructions to finish adding the camera. You may configure camera settings from the Settings tab under Video.

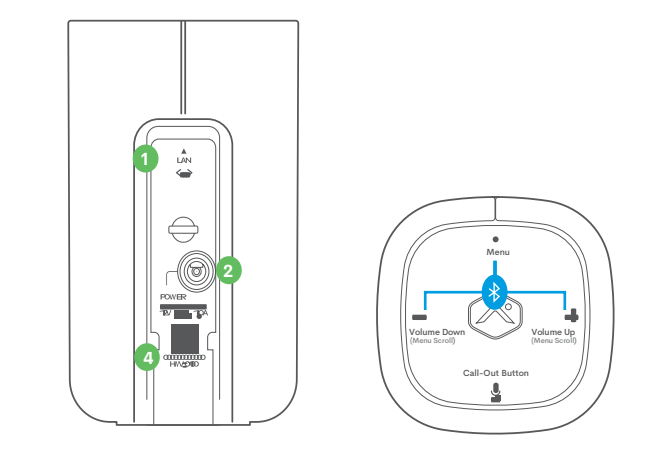

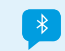

To pair with Bluetooth, push the **Menu** button and use the **Volume** buttons to scroll to Bluetooth Mode.

7

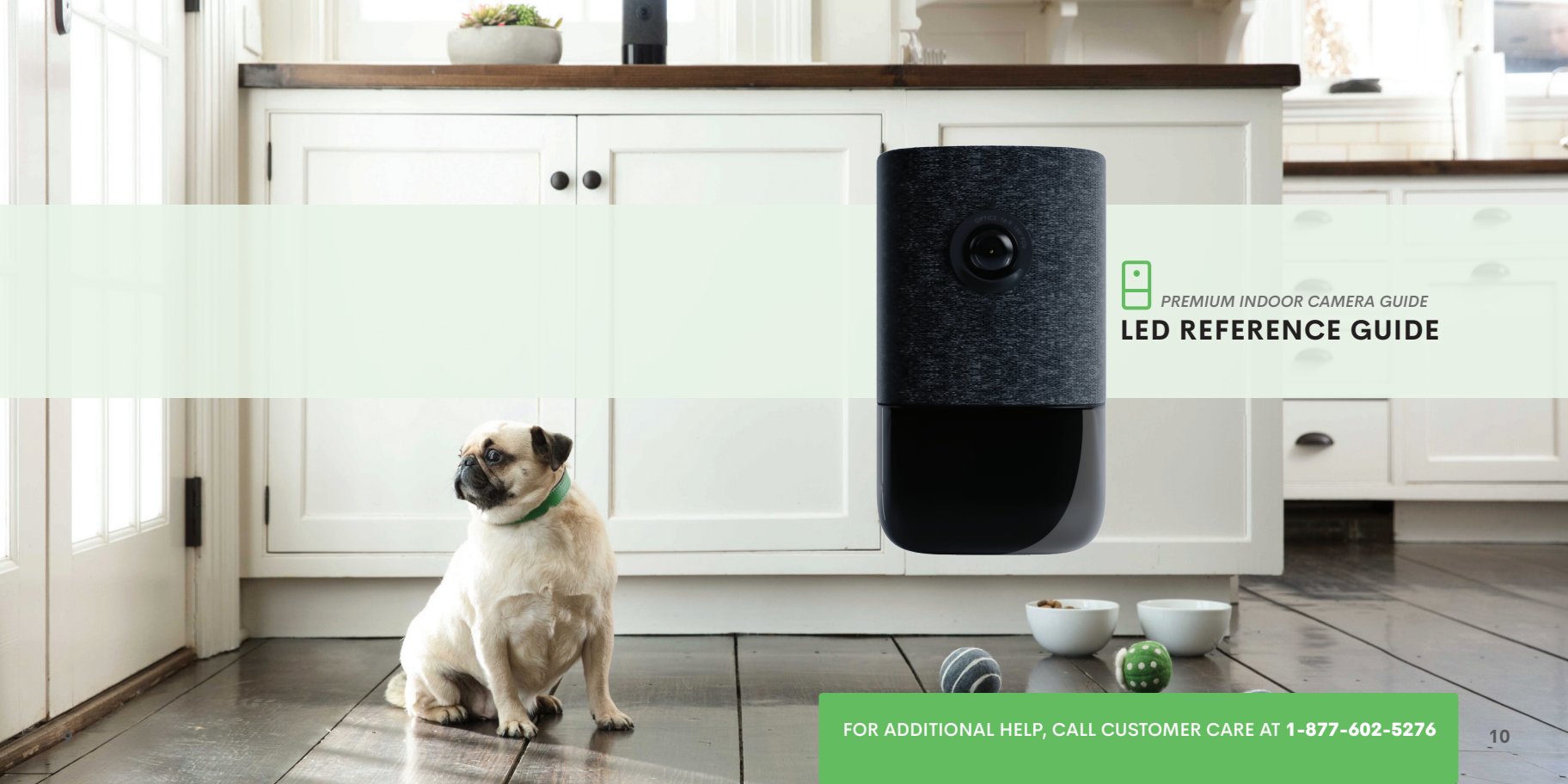

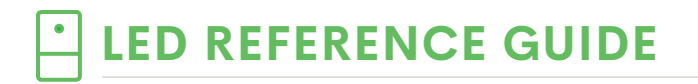

#### STATUS

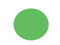

Green | Solid Internet connection—Local network and Internet connection

#### Green | Flashing

Local network connection—Local network connection only, no Internet

Red | Solid No network connection—No local network or Internet connection

## Red | Flashing

System booting—Camera is booting

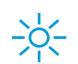

11

#### Blue | Flashing

WiFi Protected Setup—To enter WiFi Protected Setup, push the Menu button and use the Volume buttons to scroll to WiFi Protected Setup. See instructions on page 5 to add the camera to your router and account using WiFi Protected Setup.

White | Flashing Standard WiFi Mode—To enter Standard WiFi Mode, push the Menu button and use the Volume buttons to scroll to Standard WiFi Mode. See instructions on page 3 to add the camera to your router and account using Standard WiFi Mode.

Yellow | Flashing Bluetooth pairing—To pair with Bluetooth, push the Menu button and use the Volume buttons to scroll to Bluetooth Mode.

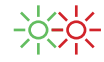

#### Red & Green | Flashing

Factory Reset—To perform a factory reset, push the Menu button and use the Volume buttons to scroll to the Factory Reset option. Follow the audio prompts to initiate Factory Reset. If factory reset does not work the first time you try it, please contact Customer Care before trying again.

Warning: This will restore factory-default settings to the camera. If already installed, the camera may need to be removed from the Frontpoint.com account and re-added after a factory reset.

### 

If you have issues connecting the camera to the account, power cycle the camera. If using the AC adapter, unplug the power jack from the camera and then plug it back in to restore power. If using PoE, unplug the Ethernet jack from the camera and then plug it back in to restore power.

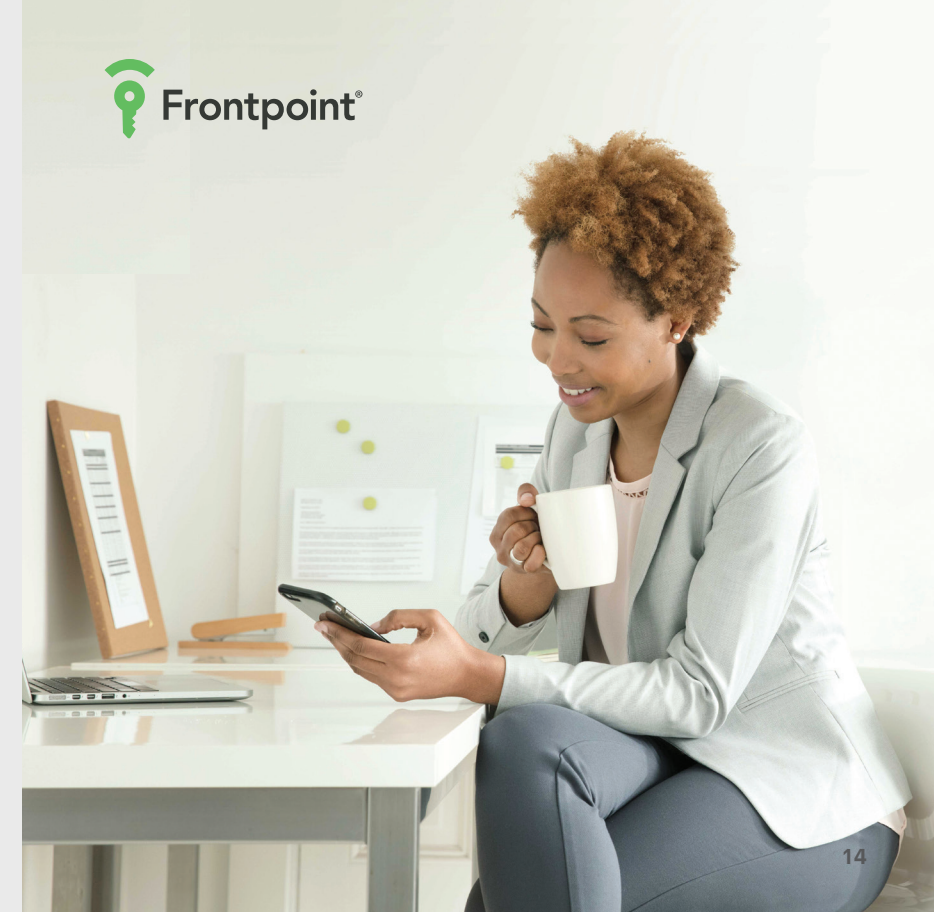

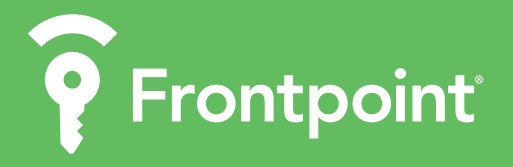